# 東吳大學圖書館

資料庫利用指引十: WEB OF SCIENCE—SCIE & SSCI 資料庫 使用說明

#### 簡介:

Web of Science (簡稱 WOS) 為美國 <u>Thomson-ISI</u> 於 1997 年間建置之 網際網路版引用文獻索引資料庫系統,提供使用者理、工、醫、農、人 文、及社會科學等各學科領域之文獻書目、作者摘要、及引用文獻等資 料。該系統收錄期刊超過 9,000 種,每週更新其內容,每年提供超過 110 萬筆書目及 2300 萬筆引用文獻資料。本資料庫特有之文獻間相互引用 關係檢索,不但提供研究人員更完整之研究參考資訊,更可依循前人研 究軌跡,進一步瞭解同儕及競爭對手之研究。

 SCI Expanded (科學引用文獻資料庫) 收錄科學技術類期刊計 6,000 餘種 (較光碟版約多 2,200 餘種),涵 蓋主題約 150 餘種。收錄年限自 1945 年起,1991 年起之資料含作 者摘要。
 本館訂購資料年限:自 2000 起開始訂購 (資料每週更新); 1987-1999 為光碟版,請點選 WIN版。

 SSCI(社會科學引用文獻資料庫) 收錄社會科學類期刊計 1,700 餘種,涵蓋主題約 50 餘種。收錄年限 自 1956 年起,1992 年起之資料含作者摘要。
 本館訂購資料年限:自 2000 起開始訂購 (資料每週更新);1981-1999 為光碟版,請點選 WIN版。

#### 一、開始檢索:

由本館首頁(http://www.scu.edu.tw/library)進入,點選『資料庫查詢』之後路徑 有二:(1)由『資料庫按學科排』選單上點選『自然科學--總類』或『應用科學 --總類』項下的『SCI Expanded』或『社會科學--總類』項下的『SSCI』;(2) 由 『西文資料庫按字母排』選單上點選『SCI Expanded』或『SSCI』,進入系統 (如下圖)。

| ISI Web of Knowledge <sup>ss</sup>                                                                           | Web of Science                                                                                                    | GO                                                                                                    | HOME LOG OUT                                                    |
|----------------------------------------------------------------------------------------------------|----------------------------------------------------------------------------------------------------|----------------------------------------------------------------------------------------------------|-----------------------------------------------------------------|
| Web of Science®                                                                                              | Science Citation Index Expanded™ (SCI EX<br>Social Sciences Citation Index⊕ (SSCI⊕)                                | PANDED")<br>顯示有訂購了                                                                                                    | ▲<br>資料庫<br>Information for New Users                           |
| Select a search option:                                                                                      | Quic                                                                                                    | k search: Enter a topic GO                                                                                              | Example: chess AND comput*                                      |
| GENERAL SEARCH Search by topic<br>CITED REFERENCE SEARCH Search for artic<br>ADVANCED SEARCH Search using co | , author, journal, or address.<br>les that cite an author or work.<br>mplex queries including field tags and set i | combinations. 選擇查詢方式                                                                                                    | £                                                               |
| OPEN SAVED SEARCH Open a previous                                                                            | ly saved search history.                                                                                           |                                                                                                    |                                                                 |
| Select database(s) and timespa                                                                               | an:                                                                                                    |                                                                                                    |                                                                 |
| Citation Databases:<br>Ø i) Science Citation Index Exp.<br>Ø i) Social Sciences Citation Ind                 | anded (SCI-EXPANDED)2000-present<br>dex (SSCI)2000-present                                                         | C Latest I veek - (updated Sep<br>C Year 2004 -<br>C From 2000 - to 2004 - (def<br>To remember these settings, first si | )tember 17, 2004)<br>fault is all years)<br>ign in or register. |
|                                                                                                    | NOTICES TUT<br>The Notices file was last<br>Acceptable Use<br>Copyright © 2004 <u>The The</u>                      | orini<br>updated 9/16/2004 顯示資料                                                                                         | <br>庫、時間<br>                                                    |

● 選擇資料庫和時間

你可以勾選一個或多個欲查詢的資料庫。之後可以選擇查詢最近一週、 兩週、四週的資料,或選擇某一個特定年代,或選擇某一個年代到某一 個年代的資料。

## 二、檢索方式

1、Quick Search快速查詢

在Quick Search快速查詢中,輸入檢索詞查詢相關主題資料。

- 2 · General Search
  - Topic:輸入一個或多個查詢詞,查詢文章Title、Keywords、 Abstracts。如果只要查詢Title請勾選"Title only"可將檢索詞範 圍限制在文章名。
  - Author:輸入作者姓名字縮寫或是利用author index瀏覽的方式瀏覽 a-z字母順序,或是直接輸入作者姓名去查詢,選取所欲查詢的作者, 點選ok,即可加入至General Search的查詢畫面。
  - Group Author:團體作者是一個組織或機構以著作者的身份發表文章,您可以直接輸入查詢或利用Group author index瀏覽的方式瀏覽 a-z字母順序,或是直接輸入團體作者姓名去查詢,選取所欲查詢的團 體作者,點選ok,即可加入至General Search的查詢畫面。

- Source Title:直接輸入期刊名稱查詢,或點選full source title list 利用瀏覽方式瀏覽a-z字母順序,或是直接輸入期刊名稱去查詢,選取 所欲查詢的期刊名稱點選ok,即可加入至General Search的查詢畫面。
- Address:輸入欲查詢的作者服務機構。注意,作者服務機構的輸入, 機構名稱的部分,有些要用縮寫表示。請點選abbreviations help瀏 覽作者服務機構縮寫說明。

| ISI Web of Knowledge <sup>se</sup>                                                               | Web of Science                                                                                           | HOME LOG OUT                             |
|--------------------------------------------------------------------------------------------------|----------------------------------------------------------------------------------------------------|------------------------------------------|
| WELCOME PHELP CITED REF                                                                          | arch P search 瀏 静檢索歷史                                                                                    | · ·                                      |
| General Search                                                                                   |                                                                                                    | >> View your search history/combine sets |
| Selected database(s) and timespan                                                                | E                                                                                                    | CHANGE SETTINGS                          |
| Enter terms or phrases separated by<br>The search will be added to the search                    | the operators AND, OR, NOT, or SAME, and then press SEARCH.<br>ch history. [>> View your search history] |                                          |
| SEARCH                                                                                           |                                                                                                    | 改變資料庫設定                                  |
| TOPIC: i) Enter one or more terms.<br>Example: neural network* AND ozo                           | Searches within article titles, keywords, or abstracts.<br>one ( <u>More examples</u> )<br>Title only    |                                          |
| AUTHOR: 1) Enter one or more auth<br>Example: O'BRIAN C* OR OBRIAN C                             | or names (see <u>author index</u> 5).<br>*                                                               |                                          |
| GROUP AUTHOR: D Enter one or mo<br>Example: CERN                                                 | pre group names (see <u>group author index</u> 🖄).                                                       |                                          |
| SOURCE TITLE: D Enter full journal<br>Example: Cancer* OR Journal of C                           | titles (see <u>full source titles list</u> (5),<br>ancer Research and Clinical Oncology                  |                                          |
| ADDRESS: D Enter abbreviated term<br>Example: Yale Univ SAME hosp                                | ns from an author's affiliation (use <u>abbreviations help</u> ).                                        |                                          |
| Restrict search by languages and doc<br>All languages All document types<br>English<br>Afrikaans | ument types;<br>Item 】 限定文件類型和語<br>文類型                                                                   |                                          |
| SEARCH                                                                                           |                                                                                                    |                                          |

- 3、被引用參考文獻查詢(Cited Reference Search)
  - Cited author:由於姓氏之多變性,請同時輸入姓氏的多種格式,如Obrian 與0'brian,以確保檢索到正確之資料。以及也可以利用Cited Author Index瀏覽或查詢被引用作者。
  - Cited work: 在Cited Work 欄位中,可使用期刊全名或縮寫與切截來檢 索所有可能相關之文獻。點選View the Thomson ISI list of journal abbreviations 可查看ISI 收錄之期刊清單和縮寫。或利用Cited Work Index瀏覽索引的方式瀏覽。
  - Cited years: 輸入欲查詢的引用文獻之年代。

| ISI Web of Knowledge <sup>™</sup> Web of Science                                                                                                    | HOME LOG OUT                                                                                                    |
|----------------------------------------------------------------------------------------------------|----------------------------------------------------------------------------------------------------|
| Web of Science®                                                                                                    | 瀏覽檢索歷史/改變時間設定                                                                                                    |
| Cited Reference Search                                                                                                    | >> View your search history/combine sets                                                                                                    |
| Selected database(s) and timespan:<br>Databases=SCI-EXPANDED, SSCI; Timespan=2000-2004                                                                                                    | CHANGE SETTINGS                                                                                                    |
| Find the citations to a person's work by entering the person's name, the work's source<br>publication year.                                                                                   | , and/or View our Cited Reference Searching tutorial                                                                                                    |
| SEARCH CLEAR                                                                                                    | 瀏覽Cited Reference                                                                                                    |
| CITED AUTHOR: () Enter the name of the cited author (see <u>cited author index</u> ).<br>Example: O'BRIAN C* OR OBRIAN C*                                                                     | Search說明                                                                                                    |
| CITED WORK: 1) Enter the abbreviated journal/book title in which the work appeared,<br>or <u>view the Thomson ISI list of journal abbreviations</u> ).<br><i>Example:</i> J Comput Appl Math* | a patent number, or another work (see $\underline{\operatorname{cited}}\ \operatorname{work}\ \underline{\operatorname{index}}\ \underline{\mathbb{N}}$ |
| CITED YEAR(S): )) Enter year, or range of years, the cited work was published.<br>Examples: 1943 or 1943-1945<br>SEARCH CLEAR                                                                 |                                                                                                    |

- 勾選欲檢索的條件或全選,之後點選 Finish Search。
- 請注意:引用之文獻只能使用第一作者查詢。若使用引用文獻的共同作者 查詢,則會連結到該文獻之詳細書目資料。
- 出現省略的符號(...)代表所查詢的作者不是被引用文章的第一作者。
- 使用者可再進一步限制語言及文件類型。(**如下圖**)

| Web of Science®                                                                                                    |                                                     |                                       |                                                                                     |                                  |                                       |                        |                      |                     |
|----------------------------------------------------------------------------------------------------|-----------------------------------------------------|---------------------------------------|-------------------------------------------------------------------------------------|----------------------------------|---------------------------------------|------------------------|----------------------|---------------------|
|                                                                                                    | WELCOME ? HELP SEARCH SEARCH SEARCH ADVANCED SEARCH |                                       |                                                                                     |                                  |                                       |                        |                      |                     |
| Cited R                                                                                                    | Cited Reference Search                              |                                       |                                                                                     |                                  |                                       |                        |                      |                     |
| << Back to                                                                                                    | query                                               |                                       |                                                                                     |                                  |                                       |                        |                      |                     |
|                                                                                                    |                                                     |                                       |                                                                                     | AL - 6-11-                       | · · · · · · · · · · · · · · · · · · · |                        |                      |                     |
|                                                                                                    |                                                     | You<br>Select o<br>(Hint: Look        | r search has found<br>only those cited ref<br>then click Fi<br>for variants. Papers | erences<br>INISH SEA<br>are some | you want i<br>ARCH.<br>atimes cite    | to includ<br>d incorre | <b>te,</b><br>ctly.) |                     |
| FINISH SEARCH                                                                                                    | >> View<br>The c                                    | the articles that<br>completed search | t cite the selected ro<br>h will be added to th                                     | eferences.<br>Ie search l        | history.                              |                        |                      |                     |
| ( <u>Limit by la</u>                                                                                                    | <u>nguage a</u>                                     | <u>nd document ty</u>                 | pe)                                                                                 |                                  |                                       |                        |                      |                     |
| CITED RE                                                                                                    | FERENCE                                             | =                                     | Ge                                                                                  | to Page:                         | 1 of                                  | 2 G0                   |                      |                     |
| Reference                                                                                                    | s 1 20                                              |                                       |                                                                                     |                                  | 1   2 ] 🕨                             |                        |                      |                     |
| SELECT PAGE                                                                                                    | SELECT ALL*                                         | CLEAR ALL OF Sele                     | ect specific referenc                                                               | es from th                       | ne list.                              |                        |                      |                     |
| to complet                                                                                                    | te vour se                                          | when                                  | desired references h                                                                | nave been                        | selected f                            | from all p             | ages, click          | FINISH SEARCH       |
| Select                                                                                                    | Times                                               | Cited Author                          | Cited Work                                                                          | Year                             | Volume                                | Page                   | Article              | View                |
| Select                                                                                                    | Cited**                                             |                                       |                                                                                     | Tear                             | *oranie                               | Fage                   | ID                   | Record              |
|                                                                                                    | 8                                                   | Lee Avv                               | SCIENCE                                                                             | 2003                             | 302                                   | 445                    |                      | View record         |
|                                                                                                    | 4                                                   | LEE BH                                | SCIENCE                                                                             | 2003                             | 300                                   | 482                    |                      | <u>view record</u>  |
|                                                                                                    | 1                                                   | LEE BH                                | SCIENCE                                                                             | 2003                             | 30                                    | 482                    |                      | t the second second |
|                                                                                                    |                                                     | Lee CG                                | SCIENCE                                                                             | 2003                             | 302                                   | 2137                   |                      | <u>view record</u>  |
|                                                                                                    | 15                                                  | LEE CH                                | SCIENCE                                                                             | 2003                             | 302                                   | 453                    |                      | <u>view record</u>  |
|                                                                                                    |                                                     | Lee CM                                | SCIENCE                                                                             | 2003                             | 301                                   | 355                    |                      | <u>view record</u>  |
|                                                                                                    | 23                                                  | Lee US                                | SCIENCE                                                                             | 2003                             | 299                                   | 1874                   |                      | <u>view record</u>  |
|                                                                                                    | 33                                                  | Lee J                                 | SCIENCE                                                                             | 2003                             | 301                                   | 805                    |                      | <u>view record</u>  |
|                                                                                                    | 24                                                  | Lee JA                                | SCIENCE                                                                             | 2003                             | 299                                   | 222                    |                      | View record         |
|                                                                                                    | 13                                                  | LEE DM                                | SCIENCE                                                                             | 2003                             | 302                                   | 042                    |                      | <u>view record</u>  |
|                                                                                                    | 12                                                  | LEE JY                                | SCIENCE                                                                             | 2003                             | 299                                   | 392                    |                      | View record         |
|                                                                                                    | 13                                                  | LEE KH                                | SCIENCE                                                                             | 2003                             | 302                                   | 1218                   |                      | <u>view record</u>  |
|                                                                                                    | 48                                                  | Lee KH                                | SCIENCE                                                                             | 2003                             | 300                                   | 1961                   |                      | <u>view record</u>  |
|                                                                                                    | 5                                                   | Lee MC                                | SCIENCE                                                                             | 2003                             | 302                                   | 1563                   |                      | <u>view record</u>  |
|                                                                                                    | 2                                                   | Lee S                                 | SCIENCE                                                                             | 2003                             | 302                                   | 117                    |                      | <u>view record</u>  |
|                                                                                                    | 4                                                   | LEE SH                                | SCIENCE                                                                             | 2003                             | 301                                   | 1886                   |                      | <u>view record</u>  |
|                                                                                                    | 3                                                   | LEE SJ                                | SCIENCE                                                                             | 2003                             | 302                                   | 1571                   |                      | View record         |
|                                                                                                    | 10                                                  | LEE 55                                | SCIENCE                                                                             | 2003                             | 300                                   | 696                    |                      | <u>view record</u>  |
|                                                                                                    | 20                                                  |                                       | SCIENCE                                                                             | 2003                             | 300                                   | 550                    |                      | View record         |
| the life all and the                                                                                                    |                                                     | LEE WK                                | SCIENCE                                                                             | 2003                             | 299                                   | 550                    |                      |                     |
| <ul> <li>"Select AII" adds the first 500 matches to your cited reference search, not all matches.</li> <li>** Times Cited counts are for all databases and all years, not just for your current database and year limits.</li> </ul>                                                                                                    |                                                     |                                       |                                                                                     |                                  |                                       |                        |                      |                     |
| Go to Page:         1         of 2         60           References 1 20         I         I         2         I         I         < |                                                     |                                       |                                                                                     |                                  |                                       |                        |                      |                     |
| Restrict search by languages and document types:                                                                                                    |                                                     |                                       |                                                                                     |                                  |                                       |                        |                      |                     |
| All langua<br>English                                                                                                    | ages 🔺                                              | All document t<br>Article             | ypes                                                                                |                                  |                                       |                        |                      |                     |
| FINISH SEARCH                                                                                                    | >> View                                             | the articles that                     | t cite the selected re                                                              | :<br>eferences.                  |                                       |                        |                      |                     |
| The completed search will be added to the search history.                                                                                                    |                                                     |                                       |                                                                                     |                                  |                                       |                        |                      |                     |

4、進階檢索 (Advanced Search)

Advanced Search是進階的檢索,適合已熟悉此資料庫的使用者。利用欄位的簡 碼來下檢索指令。

- (1)利用欄位的檢索欄位代碼來下檢索指令,輸入欲檢索的條件,或利用瀏覽索 引方式瀏覽查詢。
- (2)使用者可再進一步限制語言及文件類型
- (3)檢索欄位代碼及布林邏輯
- (4)檢索歷史

|                                                                                                    | We                                                                                             | o of Science®                                                                                                    |                                                                                                    |                                                                       |                                      |
|----------------------------------------------------------------------------------------------------|------------------------------------------------------------------------------------------------|----------------------------------------------------------------------------------------------------|----------------------------------------------------------------------------------------------------|-----------------------------------------------------------------------|--------------------------------------|
| WELCOME ? F                                                                                                    | HELP                                                                                           | SEARCH CITED REF STRUCTURE SEARCH                                                                                                    |                                                                                                    |                                                                       |                                      |
| Advanced                                                                                                    | Searc                                                                                          | h                                                                                                    | (See seard                                                                                                    | h histo                                                               | ry below)                            |
| Selected datab<br>Databases=SCI-EX                                                                                              | <b>ase(s)</b> a<br>KPANDED,                                                                    | <b>ınd timespan:</b><br>SSCI, A&HCI Timespan=1945-2004                                                                                                    |                                                                                                    | CHANG                                                                 | E SETTINGS                           |
| Search Genera<br>Boolean operat<br><i>Examples:</i><br>Search Aids:<br>Restrict search<br>All languages<br>English<br>Afrikaans | I Search<br>tors. Nest<br>TS=(nar<br>#1 NOT<br>Author In<br>by langu<br>All d<br>Artid<br>Abst | fields only, using 2-character tags. Combine sets using<br>terms using parentheses ().<br>notub* SAME carbon) NOT AU=Smalley RE more examples<br>#2<br>(1)<br>search<br>dex S   Group Author Index S   Full Source Titles List S<br>uages and document types:<br>comment types<br>e cact of Published Item | Field Tags<br>(General Searc<br>TS=Topic<br>TI=Trite<br>AU=Author<br>GP=Group Au<br>SO=Source<br>AD=Address<br>OG=Organiza<br>SG=Suborgan<br>SA=Street Ad<br>CI=City<br>PS=Province/r<br>CU=Country<br>ZP=Zip/Posta | <i>h only)</i><br>thor<br>tion<br>ization<br>dress<br>State<br>I Code | Booleans<br>AND<br>OR<br>NOT<br>SAME |
| Search His<br>Combine Sets<br>C AND C OR<br>COMBINE                                                                             | Results                                                                                        | (4)                                                                                                    | OPEN SAVED HISTORY                                                                                                    |                                                                       | ECT ALL                              |
| ☐ #2                                                                                                    | <u>21</u>                                                                                      | Cited Author=lee* AND Cited Work=science AND Cited<br>Year=2003<br>DocType=All document types; Language=All languages;<br>Databases=SCI-EXPANDED, SSCI, A&HCI<br>Timespan=1945-2004                                                                                                    | iew Reference<br>Selection:                                                                                                    | 2                                                                     |                                      |
| □ #1                                                                                                    | <u>4,587</u>                                                                                   | TS=(gene) AND SO=(nature)<br>DocType=All document types; Language=All languages; Dat<br>EXPANDED, SSCI, A&HCI Timespan=1945-2004                                                                                                    | abases=SCI-                                                                                                    |                                                                       | Г                                    |
| C AND C OR                                                                                                    |                                                                                                |                                                                                                    |                                                                                                    | SEL                                                                   | ECT ALL                              |
| Search Tag Ke<br>SG=Suborganiza                                                                                                 | <b>y: TS</b> =To<br>ation, <b>SA</b><br>e search i                                             | pic, TI=Title, AU=Author, GP=Group Author, SO=Source, AD<br>=Street Address, CI=City, PS=Province/State, CU=Country,<br>results. Displayed within parentheses ( ), representing <u>appro</u>                                                                                                    | )=Address, O(<br>ZP=Zip/Posta<br>ximate values                                                                                                    | G=Orga<br>al Code                                                     | inization                            |

# 5、檢索歷史(Search History)

|                                                                                                    | Web          | of Science®                                                                                                    |                                                        |  |  |
|----------------------------------------------------------------------------------------------------|--------------|----------------------------------------------------------------------------------------------------|--------------------------------------------------------|--|--|
| welcome ? H                                                                                                    | IELP GEN     | ERAL CITED REF STRUCTURE CADVANCED 副除檢索策                                                                                                    | 各                                                      |  |  |
| Search His<br>Combine Sets<br>C AND C OR<br>COMBINE                                                                                                    | Results      | 勾選欲結合的檢索策<br>略,利用 And 或 Or 結<br>合點選 Combine 即可<br>SAVE HISTORY OPEN SAVED HISTORY                                                                                                    | anced Search)<br>Delete Sets<br>SELECT ALL<br>DELETE F |  |  |
| □ #4                                                                                                    | >100,000     | AU=(smith)<br>DocType=All document types; Language=All<br>Databases=SCI-EXPANDED, SSCI, A&HCI Tir 儲存、開啟檢索歷史                                                                                                    |                                                        |  |  |
| □ #3                                                                                                    | <u>51</u>    | SO=(nature) AND AD=(taiwan)<br>DocType=All document types; Language=All languages;<br>Databases=SCI-EXPANDED, SSCI, A&HCI Timespan=1945-2004                                                                                                    |                                                        |  |  |
| <b>□</b> #2                                                                                                    | 21           | Cited Author=lee* AND Cited Work=science AND Cited       View Reference         Year=2003       Selections         Doc Type=All document types; Language=All       Ianguages; Databases=SCI-EXPANDED, SSCI, A&HCI         Timespan=1945-2004       Selections |                                                        |  |  |
| □ #1                                                                                                    | <u>4,587</u> | TS=(gene) AND SO=(nature)<br>DocType=All document types; Language=All languages;<br>Databases=SCI-EXPANDED, SSCI, A&HCI Timespan=1945-2004                                                                                                    |                                                        |  |  |
| C AND C OR                                                                                                    |              |                                                                                                    | SELECT ALL                                             |  |  |
| Search Tag Key: TS=Topic, TI=Title, AU=Author, GP=Group Author, SO=Source, AD=Address, OG=Organization,<br>SG=Subarganization, SA=Street Address, CI=City, PS=Province/State, CI=Country, 7D=Zin/Postal Code |              |                                                                                                    |                                                        |  |  |

👯 = Structure search results. Displayed within parentheses ( ), representing <u>approximate values</u>.

- Combine Sets結合檢索策略
  - (1) 在Search History中可以儲存20組檢索策略
  - (2)檢索策略被刪除後,其它組的策略序號(set number)不會改變。例如, #5被刪除後,接下來新增的仍從#6開始。刪除的檢索策略不算在20組的限制裡。
  - (3)如果檢索結果超過100,000筆,不會全部顯示出來。建議與其它的檢 索策略結合重新查詢一次。
- Save History儲存檢索歷史

點選,系統提供Save on the ISI Web of Knowledge Server (儲存檢索歷 史在ISI Web of Knowledge上)和Save on your workstation (儲存在個人 電腦中)兩個儲存方式。

 Save on the ISI Web of Knowledge Server (需註冊個人帳號密碼才 能使用)

| ave on the ISI Web of Knowledge Server:                    |                                                                                                    |  |  |  |  |
|------------------------------------------------------------|----------------------------------------------------------------------------------------------------|--|--|--|--|
| Use this box to save your history to your private account. |                                                                                                    |  |  |  |  |
| Server Save                                                |                                                                                                    |  |  |  |  |
| Please <u>register</u> for<br>more features i              | In order to save your search history to the ISI Web of Knowledge Server, you must<br>sign in or register.                                                                                                    |  |  |  |  |
| Sign In:<br>E-mail Address:<br>թշջջանն տաքա                | Benefits of saving search histories on the ISI Web of Knowledge Server:                                                                                                    |  |  |  |  |
| Password:<br>*********<br>Forgot your password<br>SIGN IN  | <ul> <li>E-mail alerts can be created from your saved search histories.</li> <li>You will be able to access your saved histories from any computer at the institution.</li> <li>You can open saved histories directly from the ISI Web of Knowledge home page.</li> </ul> |  |  |  |  |
|                                                            |                                                                                                    |  |  |  |  |

■ Save on your workstation

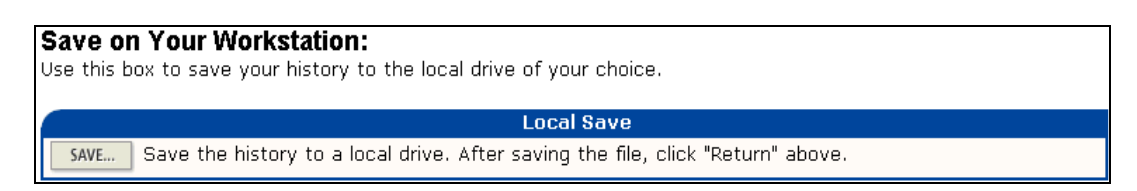

● Open Saved History開啟已儲存檢索歷史

點選 OPEN SAVED HISTORY, 並選擇要開啟Open from the ISI Web of Knowledge Server開啟儲存在ISI WOK Server的檢索歷史,或是選擇開啟Open from Your Workstation開啟儲存在個人電腦中的檢索歷史。

三、檢索結果

#### (一)簡略書目

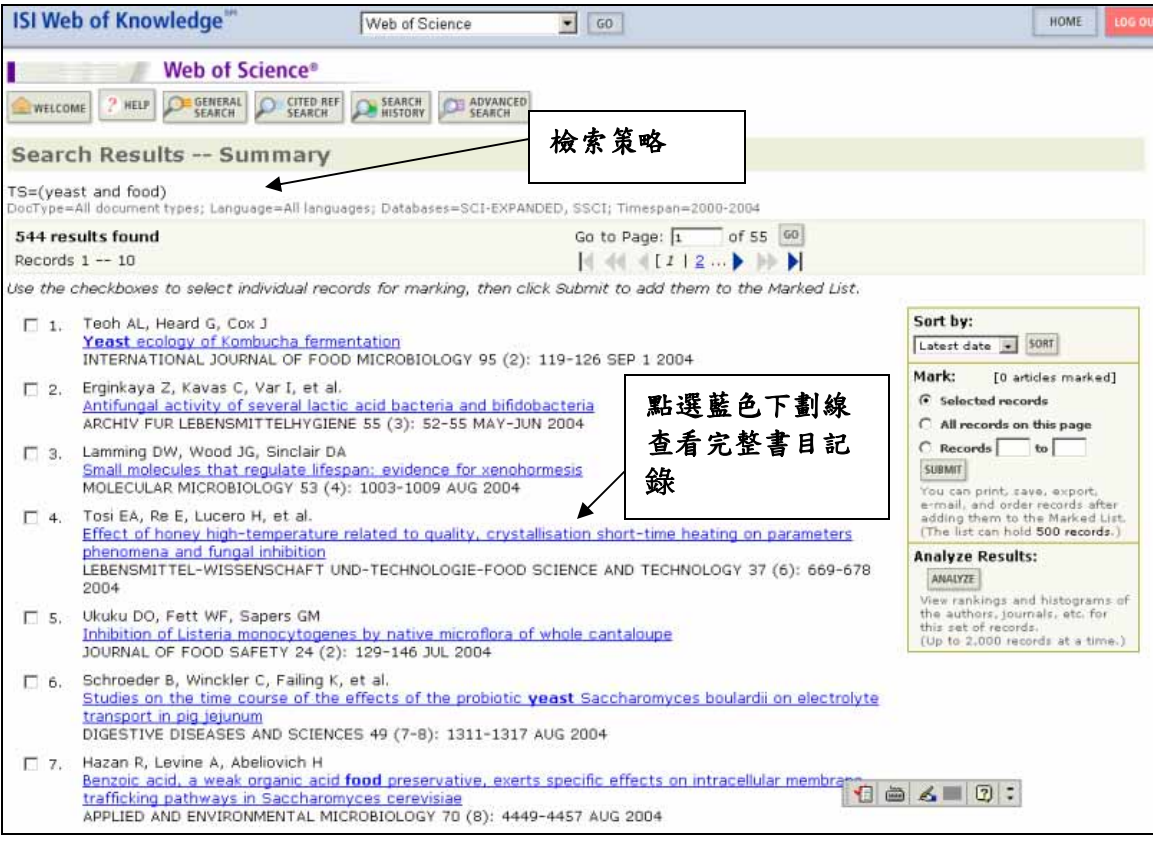

- 排序方式(Sort By):可選擇查詢結果的排列方式,依照出版日期、相關 性、被引用次數、第一作者姓氏字母順序、期刊名稱字母順序等。以Latest Date或Relevance排序最多可顯示500筆記錄;以Times Cited、First Author 或Source Title排序最多可顯示300筆記錄
- 勾選記錄(Mark)
   Selected records:勾選記錄前小方框,為已選取的記錄
   All records on this page:取此頁中所有的記錄
   Record x~x:選取檢索結果中第幾筆到第幾筆的記錄(上限500筆)
- 分析檢索結果(Analyze Results):
   可選擇以作者、文件類型、機構名稱、語言、出版年、期刊名稱、主題分類作分析。可選擇前500筆或上限2000筆同時分析。同時您可以選擇分析結果呈現方式,選擇要呈現幾筆結果,和最少記錄數量的門檻要幾筆。排序方式要選擇記錄數量或選擇的分析欄位。

| SUMMARY Web of Science Results Analysis     |                                                                    |                                                                         |                                                                   |                                                            |  |  |
|---------------------------------------------|--------------------------------------------------------------------|-------------------------------------------------------------------------|-------------------------------------------------------------------|------------------------------------------------------------|--|--|
|                                             |                                                                    | R                                                                       | esults Analysis                                                   |                                                            |  |  |
| 7,325 records. TS=(artificial intelligence) |                                                                    |                                                                         |                                                                   |                                                            |  |  |
| I                                           | Select field to rank by:                                           | Analyze:                                                                | Set display options:                                              | Sort by:                                                   |  |  |
|                                             | Language<br>Publication Year<br>Source Title<br>Subject Category 💌 | <ul> <li>First 500 records</li> <li>All (up to 2000 records)</li> </ul> | Show the top 10 💌 results.<br>Minimum record count (threshold): 2 | <ul> <li>Record count</li> <li>C Selected field</li> </ul> |  |  |
| ANALYZE Rank results by the selected field. |                                                                    |                                                                         |                                                                   |                                                            |  |  |

以主題分析為例,當分析完成後會呈現各主題資料筆數、百分比、直條圖。 可勾選欲瀏覽主題資料,點選View Record即可得到資料。

| VIEW RECORDS | Field: Subject Category                          | Record<br>Count | % of<br>500 | Bar Chart |
|--------------|--------------------------------------------------|-----------------|-------------|-----------|
|              | COMPUTER SCIENCE, ARTIFICIAL INTELLIGENCE        | 97              | 19.4 %      |           |
|              | ENGINEERING, ELECTRICAL & ELECTRONIC             | 62              | 12.4 %      |           |
|              | COMPUTER SCIENCE, INTERDISCIPLINARY APPLICATIONS | 39              | 7.8 %       |           |
|              | COMPUTER SCIENCE, INFORMATION SYSTEMS            | 23              | 4.6 %       |           |
|              | COMPUTER SCIENCE, THEORY & METHODS               | 21              | 4.2 %       |           |
|              | ENGINEERING, MANUFACTURING                       | 21              | 4.2 %       |           |
|              | MATHEMATICS, APPLIED                             | 21              | 4.2 %       |           |
|              | AUTOMATION & CONTROL SYSTEMS                     | 19              | 3.8 %       | 1 - C     |
|              | ENGINEERING, MULTIDISCIPLINARY                   | 18              | 3.6 %       | 10 A 10 A |
|              | OPERATIONS RESEARCH & MANAGEMENT SCIENCE         | 18              | 3.6 %       | 1.00      |
| VIEW RECORDS |                                                  |                 |             |           |

## (二)詳細書目

- ♦ Cited references:查看此篇文章的參考文獻
- ◆ Times Cited: 查看引用此篇文章的文獻記錄
- ◆ Find related records : 有一篇或一篇以上的共同參考文獻 (share cited references)的文章互稱為Related Records (共同引用記錄)。按下此鍵,即可查看所有與此篇文章有共同參考 文獻的文章
- ♦ KeyWords plus:為ISI自此文章的參考文獻的title中擷取出的 關鍵字 - 並非所有的文獻均有作者關鍵字與摘要
- ◆ Author Keywords:為作者所提供的關鍵字
- ◆ Addresss:作者機構地址
- ◆ Subject category:期刊主題分類
- ◆ IDS number:可利用Document Solution Number號碼向出版社訂 購全文
- ◆ 其他連結:View Full Text(全文連結)、Links(連結Open URL)、

Holdings (館藏連結)、View Record in… (瀏覽跟此文章相關 的其他ISI資料庫如JCR、CCC等)

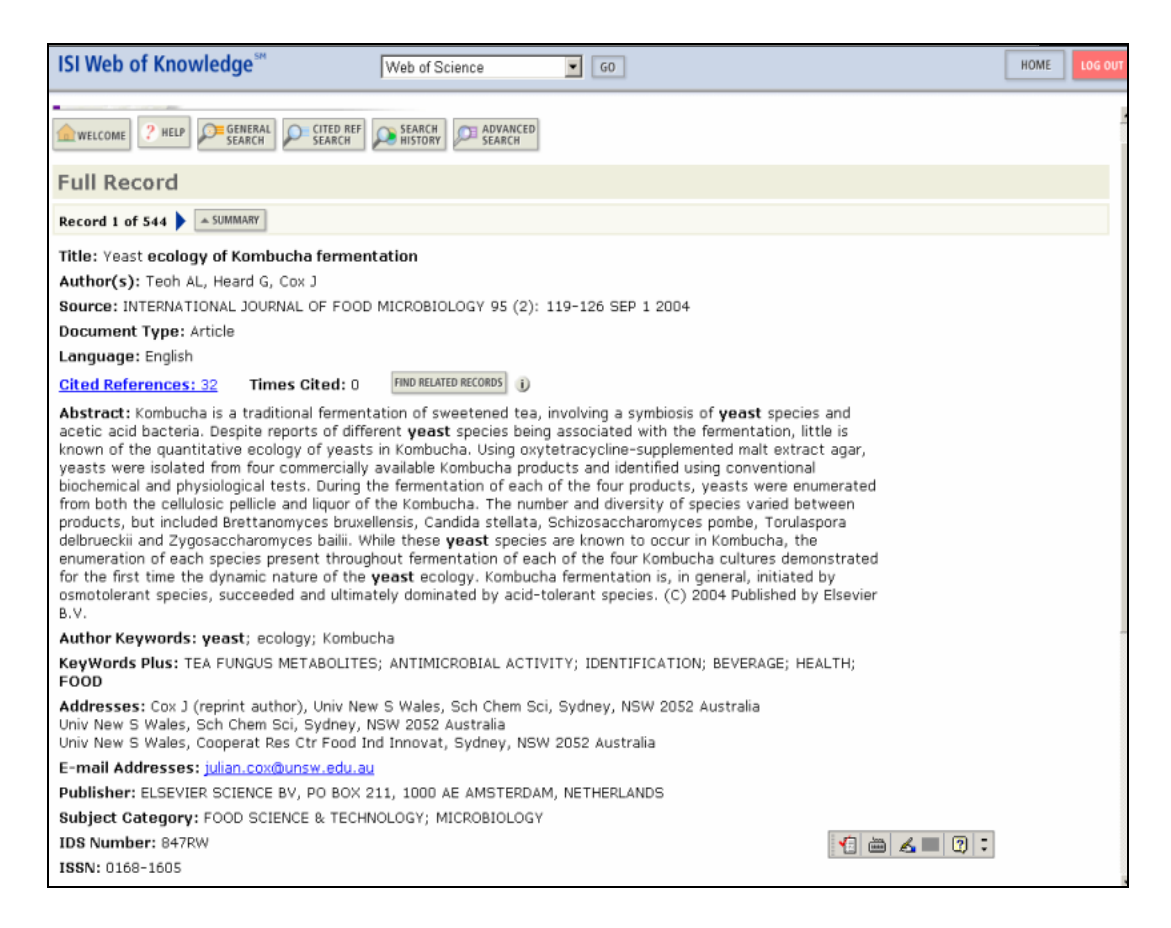

#### (三) 引用文獻 (Cited Reference)

- ◆ 參考文獻中被Web of Science 收錄者會以藍色字型呈現。點選View record即可直接連接到此篇文章的完整書目資料。
- ◆ 以黑色表示的參考文獻無法連結。無法連結的狀況包括: 參考文獻為書籍、單篇論文、發行在紙本上的文章 該本期刊未被ISI資料庫收錄 非電子形式的文獻
  - 本館未訂購的年份
- ◆ Find related records : 查看所有與此篇文章有共同參考文獻的文章 (Related Records)。
- ◆ 按下Search Results 即可回到查詢結果清單 (Summary)。

|                                                                             | Web of Science®      |                                     |           |             |         |            |                     |
|-----------------------------------------------------------------------------|----------------------|-------------------------------------|-----------|-------------|---------|------------|---------------------|
| welcome CHELP GENERAL CITED REF SEARCH SEARCH SEARCH SEARCH ADVANCED SEARCH |                      |                                     |           |             |         |            |                     |
| Cited F                                                                     | References           |                                     |           |             |         |            |                     |
|                                                                             | <u>Cell fusio</u>    | n is the principal source of bone-m | arrow-c   | lerived he  | patocy  | tes        |                     |
|                                                                             |                      | WANG X, WILLENBRING H, AK           | KARI Y,   | et al.      |         |            |                     |
|                                                                             |                      | 422 (6934): 897-901 APF             | 24 200    | 13          |         |            |                     |
| The follow                                                                  | ing documents are bi | bliographic references cited by the | above a   | article:    |         |            |                     |
| FIND RELATED                                                                | RECORDS              | 5 . ,                               |           |             |         |            |                     |
| Clear the                                                                   | checkbox to the left | of an item if you do not want to n  | atrieve a | articles th | at cite | d the iter | n when finding      |
| Related Re                                                                  | cords.               | or an item in you do not maint to h |           |             | at 0.00 | a ene reer | in which initiality |
| CLEAR ALL                                                                   | Cited Author         | Cited Work                          | Year      | Volume      | Page    | Article    | View                |
| ~                                                                           | ALISON MR            | NATURE                              | 2000      | 406         | 257     | 10         | View record         |
| ~                                                                           | BERRY MN             | J CELL BIOL                         | 1969      | 43          | 506     |            | View record         |
| ~                                                                           | FAKTOR VM            | TSITOLOGIYA                         | 1975      | 17          | 909     |            | <u>View record</u>  |
| ~                                                                           | FRIEDRICH G          | GENE DEV                            | 1991      | 5           | 1513    |            | <u>View record</u>  |
| ~                                                                           | GROMPE M             | GENE DEV                            | 1993      | 7           | 2298    |            | <u>View record</u>  |
| ~                                                                           | GROMPE M             | NAT GENET                           | 1995      | 10          | 453     |            | <u>View record</u>  |
|                                                                             | JIANG YH             | EXP HEMATOL                         | 2002      | 30          | 896     |            | <u>View record</u>  |
|                                                                             | KRAUSE DS            | CELL                                | 2001      | 105         | 369     |            | <u>View record</u>  |
|                                                                             | LABELLE Y            | BIOCHIM BIOPHYS ACTA                | 1993      | 1180        | 250     |            | <u>View record</u>  |
|                                                                             | LAGASSE E            | NAT MED                             | 2000      | 6           | 1229    |            | <u>View record</u>  |
|                                                                             | MACGREGOR GR         | SOMAT CELL MOLEC GEN                | 1987      | 13          | 253     |            | <u>View record</u>  |
| ~                                                                           | MARTIN GM            | EXP CELL RES                        | 1970      | 63          | 466     |            |                     |
| ~                                                                           | MEZEY E              | SCIENCE                             | 2000      | 290         | 1959    |            |                     |
| ~                                                                           | MITCHELL GA          | METABOLIC MOL BASES                 | 2001      |             | 1777    |            |                     |
| V                                                                           | MOMBAERTS P          | CELL                                | 1992      | 68          | 869     |            | <u>View record</u>  |
| ~                                                                           | ORLIC D              | NATURE                              | 2001      | 410         | 701     |            | <u>View record</u>  |
| ~                                                                           | OVERTURF K           | AM J PATHOL                         | 1999      | 155         | 2135    |            | <u>View record</u>  |
|                                                                             | OVERTURF K           | AM J PATHOL                         | 1997      | 151         | 1273    |            | <u>View record</u>  |
|                                                                             | OVERTURF K           | HUM GENE THER                       | 1998      | 9           | 295     |            | <u>View record</u>  |
|                                                                             | OVERTURF K           | NAT GENET                           | 1996      | 12          | 266     |            | <u>View record</u>  |
| ~                                                                           | PEREIRA RF           | SCIENCE                             | 1997      | 276         | 71      |            |                     |
| ~                                                                           | PETERSEN BE          | SCIENCE                             | 1999      | 284         | 1168    |            | View record         |
|                                                                             | PIRA GL              | HUM IMMUNOL                         | 1998      | 59          | 137     |            | <u>View record</u>  |
|                                                                             | SAMBROOK J           | MOL CLONING LAB MANU                | 1989      |             |         |            |                     |
|                                                                             | SPANGRUDE GJ         | SCIENCE                             | 1988      | 241         | 58      |            | View record         |
|                                                                             | TERADA N             | NATURE                              | 2002      | 416         | 542     |            | View record         |
|                                                                             | THEISE ND            | HEPATOLOGY                          | 2000      | 31          | 235     |            | View record         |
|                                                                             | WANG X               | AMUJ PATHOL                         | 2002      | 161         | 565     |            | view record         |
|                                                                             | WHITNEY MA           | BLOOD                               | 1996      | 88          | 49      |            | View record         |
| $\sim$                                                                      | YING QL              | NATURE                              | 2002      | 416         | 545     |            | <u>view record</u>  |

## (四) 被引用文獻 (Time Cited)

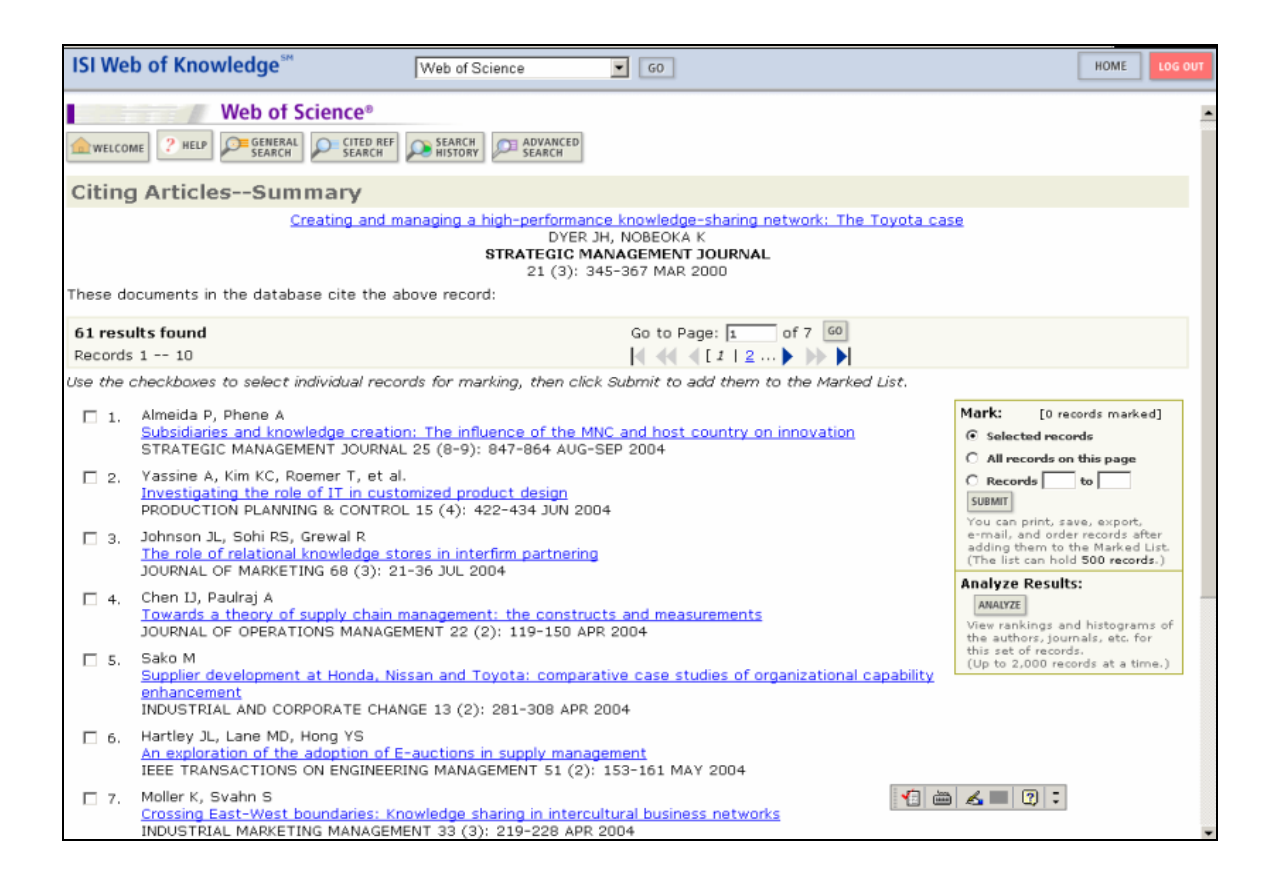

### (五) 共同引用記錄 (Related Record)

- ◆ Related Records (共同引用記錄) 按照相關程度排列,即以共同參考 文獻 (share cited references) 之數目由多排至少。只要有任何一篇 參考文獻相同,我們都稱之為Related Records。
- ◆ 利用Related Records 檢索,不用輸入任何的關鍵詞,就可取得相關的 研究資料。
- ◆ Cited Refs:此篇文章引用參考文獻數
- ◆ Shared Refs:共同引用參考文獻數

| ISI Web of Know                                             | /ledge <sup>™</sup>                                            | Web of Science                                              | <b>G</b> 0                     |               |                | HOME LOG OL                                                                                                    |
|-------------------------------------------------------------|----------------------------------------------------------------|-------------------------------------------------------------|--------------------------------|---------------|----------------|----------------------------------------------------------------------------------------------------|
| welcome ? Help                                              | Web of Scienc                                                  | 28<br>TED REF SEARCH ADVANCE<br>ARCH SEARCH                 | D                              |               |                |                                                                                                    |
| Related Reco                                                | rds Sumn                                                       | ary                                                         |                                |               |                |                                                                                                    |
| The records below a<br>RIVKIN JW. <u>Imitation</u>          | re related to this p<br>of complex strate                      | arent record and are sorted                                 | by the most shared reference   | s:            |                |                                                                                                    |
| Cited References: 3                                         | 9 References                                                   | Selected: 39                                                |                                |               |                |                                                                                                    |
| 6,261 results four<br>Records 1 10                          | d                                                              |                                                             | Go to Page: 1 of 6             | 527 GO        |                |                                                                                                    |
| Use the checkboxes                                          | to select individua                                            | I records for marking, then (                               | click Submit to add them to th | ne Marked     | l List.        |                                                                                                    |
|                                                             |                                                                |                                                             |                                | Cited<br>Refs | Shared<br>Refs | Mark: [0 articles marked]                                                                                                    |
| 1. Rivkin JW     Reproducin     ORGANIZA                    | g knowledge: Rep<br>TION SCIENCE 12                            | ication without imitation at r<br>(3): 274-293 MAY-JUN 2001 | noderate complexity            | 90            | 19             | C All records on this page<br>C Records to                                                                                                    |
| 2. McEvily SK<br><u>The persist</u><br><u>performance</u>   | , Chakravarthy B<br>tence of knowledg<br>te and technologic    | e-based advantage: An empi<br>;al knowledge                 | rical test for product         | 104           | 2              | You can print, save, export,<br>e-mail, and order records after<br>adding them to the Marked List.<br>(The list can hold <b>500 records</b> .) |
| Gavetti G.                                                  | Levinthal D                                                    | UKNAL 23 (4): 285-305 APK                                   | 2002                           | 59            | 9              | Analyze Results:                                                                                                    |
| ADMINISTR                                                   | ward and looking<br>ATIVE SCIENCE Q                            | packward: Cognitive and exp<br>UARTERLY 45 (1): 113-137 №   | eriential search<br>MAR 2000   |               | -              | View rankings and histograms of<br>the authors journals atc for                                                                                |
| <ul> <li>Ethiraj SK,<br/>Modularity<br/>MANAGEME</li> </ul> | Levinthal D<br>and innovation in<br>INT SCIENCE 50 (:          | complex systems<br>2): 159-173 FEB 2004                     |                                | 37            | <u>8</u>       | this set of records.<br>(Up to 2,000 records at a time.)                                                                                       |
| 5. Rivkin JW,<br>Balancing s<br>design<br>MANAGEME          | Siggelkow N<br><u>search and stabilit</u><br>:NT SCIENCE 49 (: | <u>y: Interdependencies among</u><br>a): 290-311 MAR 2003   | elements of organizational     | 58            | 8              |                                                                                                    |
| ☐ 6. Siggelkow<br>Misperceiv<br>consequen                   | N<br>ng interactions ar<br>ces<br>INT SCIENCE 49 ()            | tong complements and subst                                  | itutes: Organizational         | 59            | 8              | a 🛃 🗉 🕄 🕻                                                                                                    |

#### (六) Mark List勾選清單

先選擇要勾選的範圍,是單筆勾選、勾選整頁、勾選一定範圍記錄,之後點選Submit

| Web of Science®                                                                                                    |                                                                                                    |  |  |  |  |  |  |
|----------------------------------------------------------------------------------------------------|----------------------------------------------------------------------------------------------------|--|--|--|--|--|--|
| WELCOME 2 HELP CITED REF CITED REF SEARCH SEARCH SEARCH SEARCH SEARCH                                                                                                    |                                                                                                    |  |  |  |  |  |  |
| Search Results Summary                                                                                                    |                                                                                                    |  |  |  |  |  |  |
| TS=(gene) AND SO=(nature)<br>DocType=All document types; Language=All languages; Databases=SCI-EXPANDED, SSCI, A&H                                                                                                    | ICI; Timespan=1945-2004                                                                                        |  |  |  |  |  |  |
| 4,587 results found Go to Page: 1 of 459 GO                                                                                                    |                                                                                                    |  |  |  |  |  |  |
| Records 1 10                                                                                                    | 10]                                                                                                    |  |  |  |  |  |  |
| Use the checkboxes to select individual records for marking, then click Submit to a                                                                                                    | add them to the Marked List.                                                                                   |  |  |  |  |  |  |
| <ul> <li>Lu T, Pan Y, Kao SY, et al.</li> <li><u>Gene regulation and DNA damage in the ageing human brain</u></li> <li>NATURE 429 (6994): 883-891 JUN 24 2004</li> <li>Links</li> </ul>                                | Sort by:<br>Latest date SORT<br>Mark: [0 articles marked]                                                      |  |  |  |  |  |  |
| <ul> <li>Quo G, Wang W, Bradley A<br/><u>Mismatch repair genes identified using genetic screens in Blm-deficient</u><br/><u>embryonic stem cells</u><br/>NATURE 429 (6994): 891-895 JUN 24 2004<br/>→ Links</li> </ul> | <ul> <li>Selected records</li> <li>All records on this page</li> <li>Records to</li></ul>                      |  |  |  |  |  |  |
| 3. Yusa K, Horie K, Kondoh G, et al.<br>Genome-wide phenotype analysis in ES cells by regulated disruption of                                                                                                    | e-mail, and order records after<br>adding them to the Marked List.<br>(The list can hold <b>500 records</b> .) |  |  |  |  |  |  |

 當點選Submit後,在頁面上方會出現Marked List的選項,請點選Marked List進入到Web of Science勾選清單中。

| Web of Science®                         |                        |  |  |  |  |
|-----------------------------------------|------------------------|--|--|--|--|
| welcome ? HELP GENERAL CITED REF SEARCH | SEARCH ADVANCED MARKED |  |  |  |  |

● 第一步,先勾選欲輸出的欄位,預設欄位為Authors、Title、Source。

| Step 1. Select the fields to include in the output. RESET TO DEFAULTS SAVE AS DEFAULTS |                                                           |                         |                    |                       |  |  |  |
|----------------------------------------------------------------------------------------|-----------------------------------------------------------|-------------------------|--------------------|-----------------------|--|--|--|
|                                                                                        | ☑ Author(s)                                               | 🗹 Title                 | Source             | 🗖 abstract*           |  |  |  |
|                                                                                        | 🗖 language                                                | 🗌 document type         | 🗆 keywords         | addresses             |  |  |  |
|                                                                                        | cited references*                                         | 🗌 cited reference count | $\Box$ times cited | publisher information |  |  |  |
|                                                                                        | ISSN                                                      | 🔲 source abbrev.        | 🗌 page count       | 🗌 IDS number          |  |  |  |
|                                                                                        | 🗆 subject category                                        |                         |                    |                       |  |  |  |
|                                                                                        | *Selecting these items will increase the processing time. |                         |                    |                       |  |  |  |

第二步,選擇欲輸出的格式,列印、存檔、輸出至書目管理軟體、E-mail。
 另外,還提供Automatically delete selected records form the Marked
 List after output is complete,您可以勾選是否當輸出完畢後系統

自動刪除Marked List。

| Field Tagged       FORMAT FOR PRINT         Field Tagged       SAVE TO FILE         EXPORT TO REFERENCE SOFTWARE         ORDER FULL TEXT | E-mail records to:<br>Return e-mail (optional):<br>Notes(optional):<br>Plain Text  E-MAIL |
|----------------------------------------------------------------------------------------------------|-------------------------------------------------------------------------------------------|
|----------------------------------------------------------------------------------------------------|-------------------------------------------------------------------------------------------|

# 三、檢索結果輸出

④列印

- (1) 從下拉選單中可選擇Field Tagged或Bibliographic的形式列印
- (2) 按下 Format for Print 鍵,預覽列印格式
- (3) 點選Print列印

③儲存檔案

- (1)從下拉選單中可選擇以Field Tagged、Tab Delimited(Windows/Mac)、HTML的格式儲存
- (2) 按下Save to File儲存欲儲存的格式
- ③輸出至書目管理軟體
  - (1) 在Marked List中,點選Export 鍵將記錄輸出至書目管理軟體,如
     EndNote、Reference Manager、ProCite、WriteNote等。如下圖

| Processing Records                                                                                                    |                                                                  |              |                                                 |  |  |  |  |
|----------------------------------------------------------------------------------------------------|------------------------------------------------------------------|--------------|-------------------------------------------------|--|--|--|--|
| Please wait while your request is processed.<br>(Note: Depending on the number of records and fields selected, this may take several minutes.) |                                                                  |              |                                                 |  |  |  |  |
| Product: Web of Science<br>Selected action: Export to Referenc<br>Processing 10 records:<br>10Done.                                            | Choose Destination<br>Export to:<br>EndNote<br>Reference Manager | OK<br>Cancel |                                                 |  |  |  |  |
| EXPORT If the "Export" plugin does n<br>(Note: Read help for inform.                                                                           |                                                                  |              | o download the records.<br><i>port plugin.)</i> |  |  |  |  |
| <b>BACK</b> Click "Back" to return to the                                                                                                    | 1                                                                |              |                                                 |  |  |  |  |

(2) 若欲進行此步驟,您的電腦必須安裝有這些書目管理軟體。

(3) 若欲將記錄儲存為ISI tagged file format,直接選取Save to File, 指

定路徑與檔名後即可儲存。透過此種檔案格式可直接將檔案輸入書目 管理

軟體。

⊕E-mail

首先輸入E-mail Address→再次確認E-mail Address→輸入欲註記的資料 →從下拉選單中選擇欲以純文字或HTML形式傳送→最後點選E-mail傳送 即可。

更新日期:2004/09/20